# ServiceNow

#### Quick Check Process

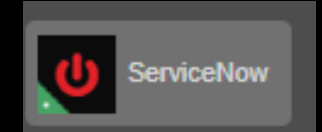

## Beginning the Quick Check Process

1. Go to ServiceNow

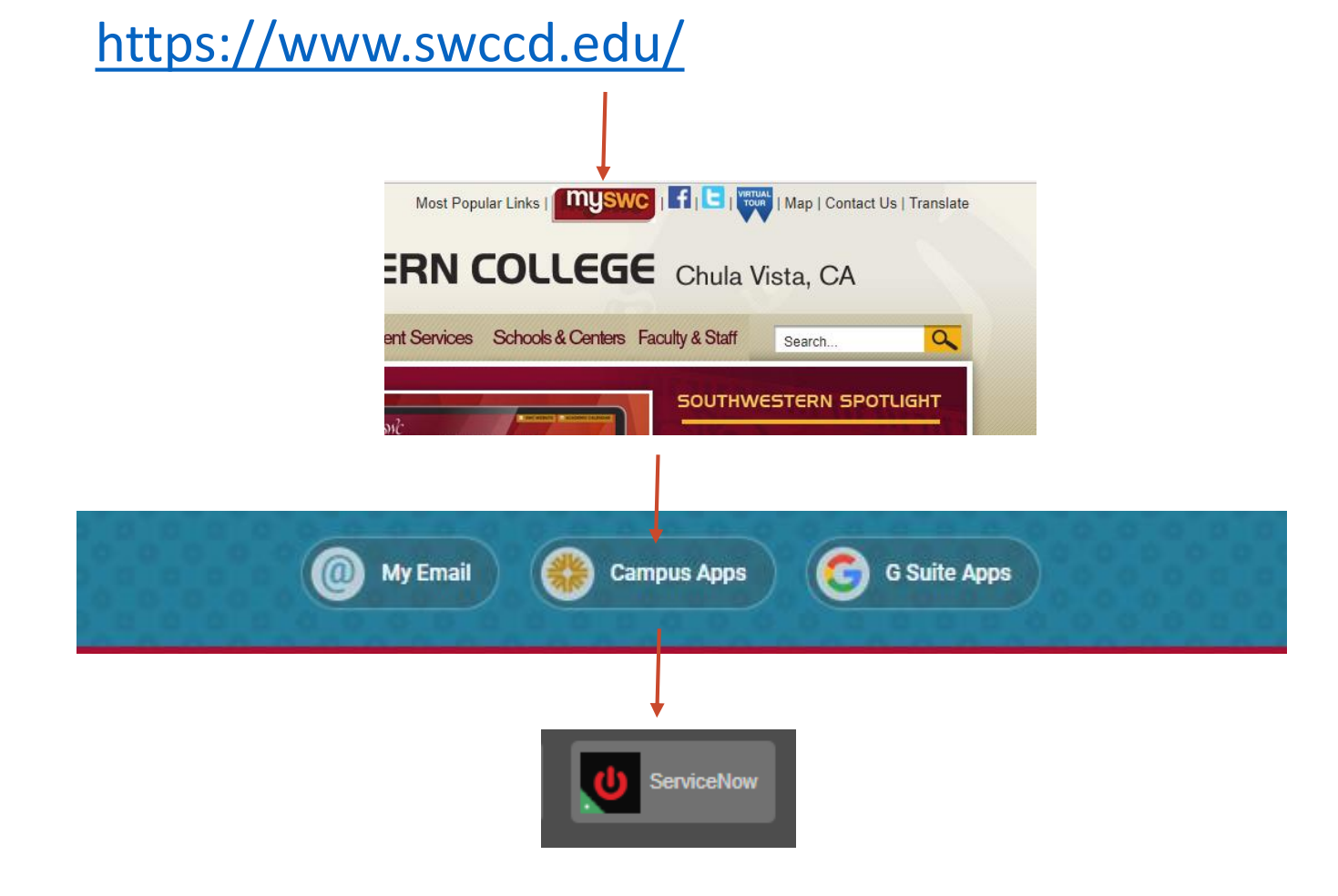

### Facilities Maintenance

#### 2. Go to the Facilities Maintenance section:

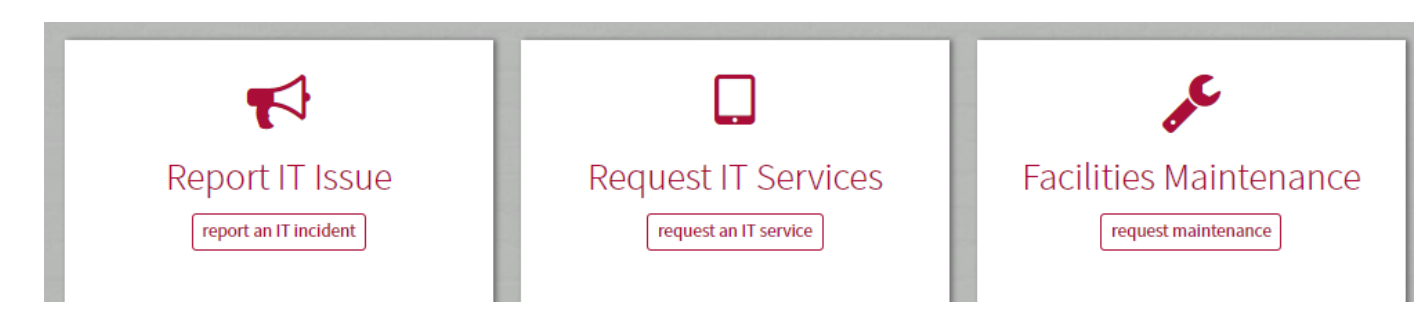

3. Select General Maintenance Request:

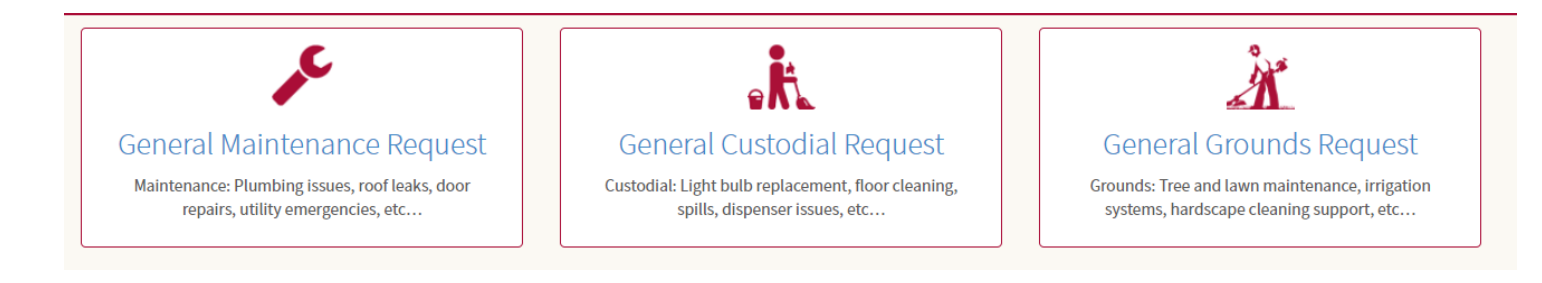

# **Begin Entering Information**

| 4. | General Maintenance Request                                                                                          | Ge    | General Maintenance Request                                                                                                    |                 |
|----|----------------------------------------------------------------------------------------------------|-------|----------------------------------------------------------------------------------------------------|-----------------|
|    | Opened for                                                                                                    | OF    | ened for<br>De Aurora Ayala                                                                                                    | × •             |
|    | Aurora Ayala x                                                                                                    | * *9  | ihort Description                                                                                                    |                 |
|    | * Short Description                                                                                                  |       | Build a dark room inside of 752 for printmaking equipment                                                                                 |                 |
|    |                                                                                                    | *     | Netailed Description                                                                                                    |                 |
|    | * Detailed Description                                                                                               |       | Please build a dark room inside of 752 with ventilation, windows are fine. Would like to install two machines inside. Specs are attached. |                 |
|    |                                                                                                    | *     | ategory                                                                                                    | /i              |
|    | * Category                                                                                                    |       | onstruction                                                                                                    |                 |
|    | None                                                                                                    | - Ca  | ▼ Campus                                                                                                    |                 |
|    | Campus                                                                                                    |       | Chula Vista                                                                                                    | × •             |
|    |                                                                                                    | - Ro  | om                                                                                                    |                 |
|    | Room                                                                                                    |       | 752 Classroom                                                                                                    | X v             |
|    |                                                                                                    | v Ift | he room or location is not displayed or selectable, please put additional details in the Description field above                          |                 |
|    | If the room or location is not displayed or selectable, please put additional details in the Description field above |       |                                                                                                    |                 |
|    | Submit Add attach                                                                                                    | ments | Est_7713_from_Atlas_Screen_Supply_9276.pdf (115.1 KB)<br>just now                                                                         | ø ×             |
|    |                                                                                                    |       | Dark Room.vsdx (89 KB)<br>3m ago                                                                                                    | ø ×             |
|    |                                                                                                    |       | Submit                                                                                                    | Add attachments |